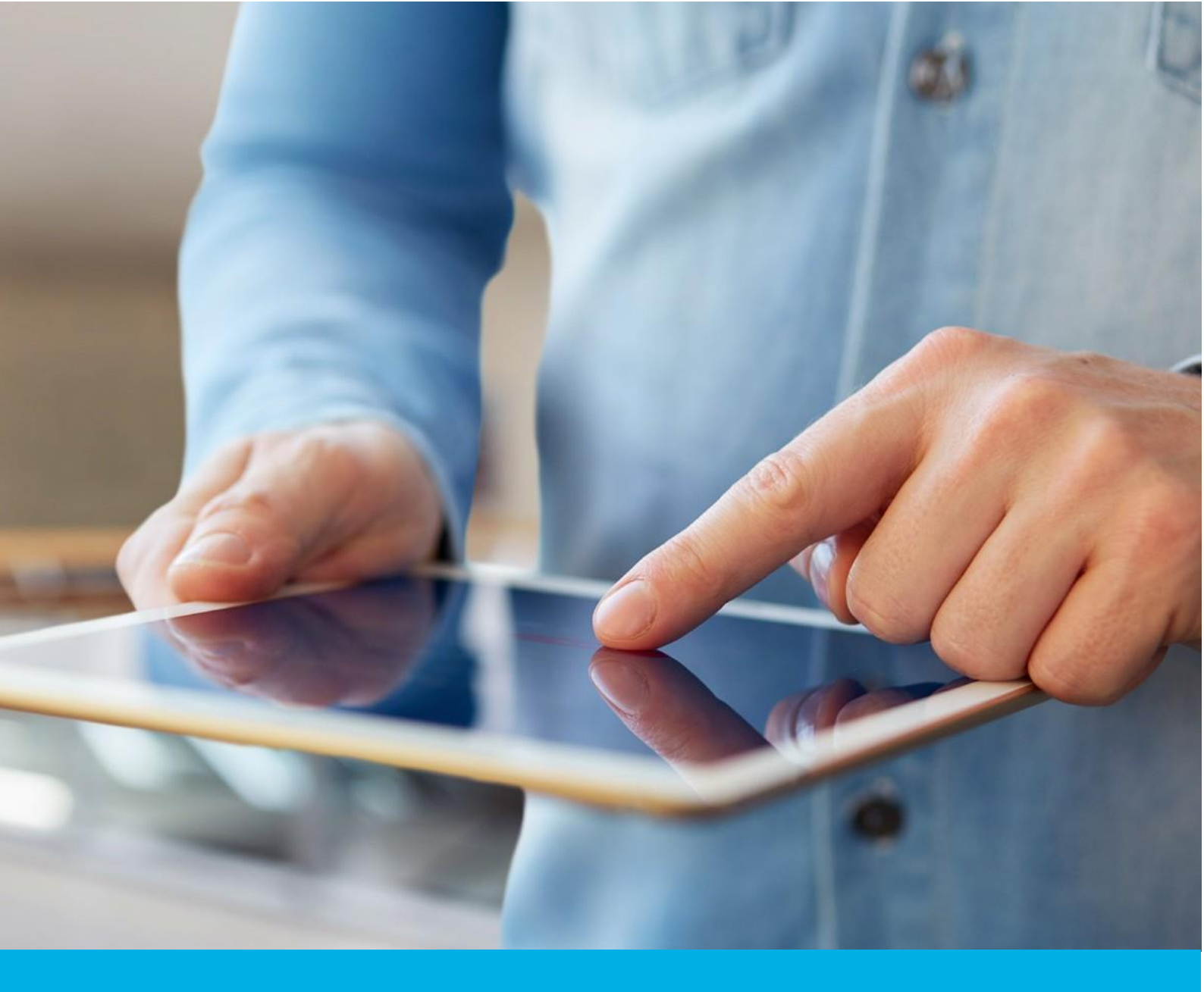

# e-Doręczenia – wnioskowanie o skrzynkę

Wer. 1.1

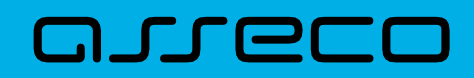

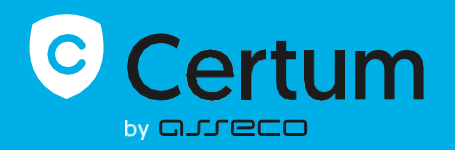

# Spis treści

| 1 | Wstęp                                                                                                    |
|---|----------------------------------------------------------------------------------------------------|
| 2 | Niezbędne dane i dokumenty 4                                                                                                    |
| 3 | Logowanie do systemu                                                                                                    |
| 4 | Proces wnioskowania                                                                                                    |
|   | Krok 1 - Ekran startowy3                                                                                                    |
|   | Krok 2 – "Wniosek o skrzynkę"5                                                                                                    |
|   | Krok 3 – "Pobranie danych z certyfikatu" 4                                                                                                    |
|   | Krok 4 – "Wybór typu certyfikatu"6                                                                                                    |
|   | Krok 5 - "Oświadczenie"5                                                                                                    |
|   | Krok 6 – Podpisanie oświadczenia7                                                                                                    |
|   | "Certyfikat wydany przez inne centrum certyfikacji"7                                                                                                    |
|   | "Certyfikat SimplySign wydany przez Certum"8                                                                                                    |
|   | "Certyfikat wydany przez Certum na karcie kryptograficznej"                                                                                                    |
|   |                                                                                                    |
|   | Krok 7 – Formularz – "Dane skrzynki"9                                                                                                    |
|   | Krok 7 – Formularz – "Dane skrzynki"                                                                                                    |
|   | Krok 7 – Formularz – "Dane skrzynki"                                                                                                    |
|   | Krok 7 – Formularz – "Dane skrzynki"                                                                                                    |
|   | Krok 7 – Formularz – "Dane skrzynki"                                                                                                    |
|   | Krok 7 – Formularz – "Dane skrzynki"9"Osoba fizyczna"12"Podmiot prawny"13"Działalność gospodarcza wpisana do CEIDG"14"Osoba wykonująca zawód zaufania publicznego"15Krok 8 – Formularz – "Wybór abonamentu"14                                                                                                    |
|   | Krok 7 – Formularz – "Dane skrzynki"9"Osoba fizyczna"12"Podmiot prawny"13"Działalność gospodarcza wpisana do CEIDG"14"Osoba wykonująca zawód zaufania publicznego"15Krok 8 – Formularz – "Wybór abonamentu"14Krok 9 – Formularz – "Dane wnioskodawcy"16                                                                                                    |
|   | Krok 7 – Formularz – "Dane skrzynki"9"Osoba fizyczna"12"Podmiot prawny"13"Działalność gospodarcza wpisana do CEIDG"14"Osoba wykonująca zawód zaufania publicznego"15Krok 8 – Formularz – "Wybór abonamentu"14Krok 9 – Formularz – "Dane wnioskodawcy"16Krok 10 – "Weryfikacja dowodu osobistego" - Opcjonalnie15                                                                                                    |
|   | Krok 7 – Formularz – "Dane skrzynki"9"Osoba fizyczna"12"Podmiot prawny"13"Działalność gospodarcza wpisana do CEIDG"14"Osoba wykonująca zawód zaufania publicznego"15Krok 8 – Formularz – "Wybór abonamentu"14Krok 9 – Formularz – "Dane wnioskodawcy"16Krok 10 – "Weryfikacja dowodu osobistego" - Opcjonalnie15Krok 11 – Formularz – "Dodanie załączników" - Opcjonalnie17                                                                                                    |
|   | Krok 7 – Formularz – "Dane skrzynki"9"Osoba fizyczna"12"Podmiot prawny"13"Działalność gospodarcza wpisana do CEIDG"14"Osoba wykonująca zawód zaufania publicznego"15Krok 8 – Formularz – "Wybór abonamentu"14Krok 9 – Formularz – "Dane wnioskodawcy"16Krok 10 – "Weryfikacja dowodu osobistego" - Opcjonalnie15Krok 11 – Formularz – "Dodanie załączników" - Opcjonalnie17Krok 12 – "Wybór typu certyfikatu do podpisania załączników"18                                                                       |
|   | Krok 7 – Formularz – "Dane skrzynki"9"Osoba fizyczna"12"Podmiot prawny"13"Działalność gospodarcza wpisana do CEIDG"14"Osoba wykonująca zawód zaufania publicznego"15Krok 8 – Formularz – "Wybór abonamentu"14Krok 9 – Formularz – "Dane wnioskodawcy"16Krok 10 – "Weryfikacja dowodu osobistego" - Opcjonalnie15Krok 11 – Formularz – "Dodanie załączników" - Opcjonalnie17Krok 12 – "Wybór typu certyfikatu do podpisania załączników"18Krok 13 – Podpisanie dokumentów19                                      |
|   | Krok 7 – Formularz – "Dane skrzynki"9"Osoba fizyczna"12"Podmiot prawny"13"Działalność gospodarcza wpisana do CEIDG"14"Osoba wykonująca zawód zaufania publicznego"15Krok 8 – Formularz – "Wybór abonamentu"14Krok 9 – Formularz – "Dane wnioskodawcy"16Krok 10 – "Weryfikacja dowodu osobistego" - Opcjonalnie15Krok 11 – Formularz – "Dodanie załączników" - Opcjonalnie17Krok 12 – "Wybór typu certyfikatu do podpisania załączników"18Krok 13 – Podpisanie dokumentów19Krok 14 – Weryfikacja adresu e-mail19 |

# 1. WSTĘP

W niniejszej instrukcji przedstawiony został proces wnioskowania o skrzynkę e-Doręczeń.

Dostępne są poniższe typy skrzynek:

- "Osoba fizyczna",
- "Podmiot prawny",
- "Działalność gospodarcza wpisana do CEIDG",
- "Osoba wykonująca zawód zaufania publicznego".

Wnioskowanie o skrzynkę e-Doręczeń jest możliwe dla użytkowników, którzy:

- nigdy nie wnioskowali o założenie danego typu skrzynki,
- mają skrzynkę założoną u innego dostawcy.

Podstawowe kroki w procesie:

1) Wypełnienie wniosku odbywa się na stronie <u>https://panel.certum.pl/</u> przy pomocy

certyfikatu kwalifikowanego, który zawiera polski PESEL lub numer i serię dowodu osobistego.

2) Aby rozpocząć proces wnioskowania panel Certum pobierze dane z certyfikatu.

- 3) Użytkownik podpisuje (certyfikatem kwalifikowanym) zgodę na przekazanie danych.
- 4) W pierwszym kroku wnioskowania należy podać podstawowe dane skrzynki:
- · typ skrzynki;

· rola wnioskodawcy

- · identyfikator skrzynki;
- 5) Po podaniu danych nastąpi weryfikacja skrzynki.

6) W przypadku pozytywnej weryfikacji należy wybrać typ skrzynki (Free, Standard, Premium).

7) Dane wnioskodawcy uzupełniane są automatycznie na podstawie weryfikowanego wcześniej certyfikatu. Danych nie można edytować. Użytkownik może uzupełnić brakujące pola w formularzu.

8) Należy zaznaczyć zgody na świadczenie usług oraz przetwarzanie danych osobowych.

9) Jeżeli wniosek nie wymaga dodatkowych dokumentów (np. Pełnomocnictwo), wnioskodawca przechodzi do podpisania wniosku za pomocą certyfikatu kwalifikowanego.

10) W ostatnim kroku odbywa się weryfikacja adresu email oraz weryfikacja dokumentu tożsamości i użytkownik otrzymuje informację na adres email o przekazaniu wniosku do realizacji

## 2. NIEZBĘDNE DANE I DOKUMENTY

# Do wnioskowania o założenie skrzynki e-Doręczeń niezbędny jest ważny certyfikat kwalifikowany zawierający numer PESEL lub dane polskiego dowodu osobistego.

Dodatkowo w zależności od typu skrzynki i roli wnioskodawcy mogą być wymagane dodatkowe załączniki takie jak:

- pełnomocnictwo,
- odpis CEIDG,
- legitymacja zawodowa.

Dokładny opis wymaganych załączników przedstawiony został w Kroku 9.

#### 3. LOGOWANIE DO SYSTEMU

Aby rozpocząć wnioskowanie o skrzynkę e-Doręczeń, zaloguj się do serwisu <u>https://www.panel.certum.pl/pl/</u>.

#### 4. PROCES WNIOSKOWANIA

#### **KROK 1 - EKRAN STARTOWY**

Po zalogowaniu widoczny jest ekran startowy. Rozpoczęcie procesu wnioskowania o skrzynkę e-Doręczeń możliwe jest na trzy sposoby:

- 1) kliknięcie białego przycisku "Wypełnij wniosek" znajdujący się w centrum ekranu,
- kliknięcie niebieskiego przycisku "Wypełnij wniosek" w prawym górnym rogu ekranu, a następnie wybór opcji "Wniosek o skrzynkę e-Doręczeń",
- przejście do zakładki e-Doręczenia po prawej stronie ekranu i kliknięcie przycisku "Wypełnij wniosek".

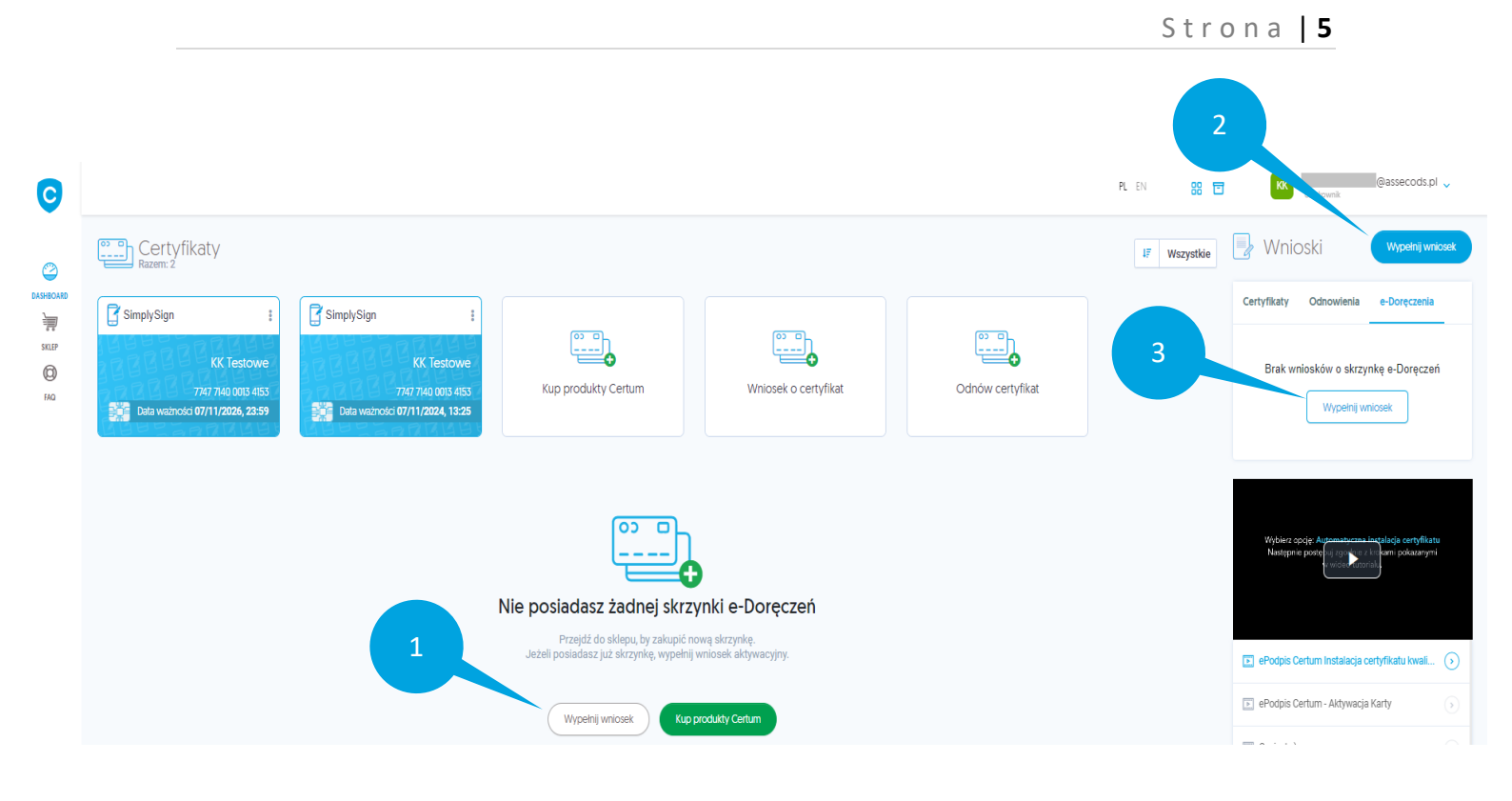

#### KROK 2 – ,,WNIOSEK O SKRZYNKĘ"

Wyświetli się komunikat informujący użytkownika, że proces wnioskowania o skrzynkę możliwy jest wyłącznie dla użytkowników posiadających ważny certyfikat kwalifikowany, który zawiera numer PESEL lub dane polskiego dowodu osobistego.

Aby kontynuować proces wnioskowania, kliknij przycisk "Rozpocznij wniosek".

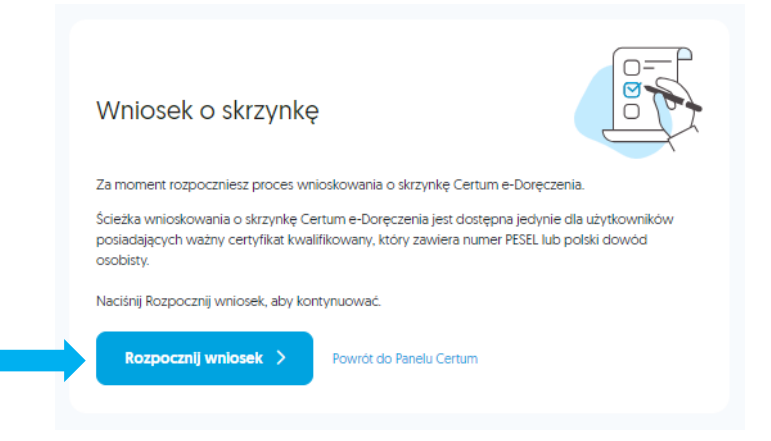

#### KROK 3 – ,, POBRANIE DANYCH Z CERTYFIKATU"

Wyświetli się oświadczenie o konieczności pobrania danych z aktualnie posiadanego certyfikatu, aby kontynuować zaznacz pole wyboru i kliknij przycisk **"Podpisz zgodę"**.

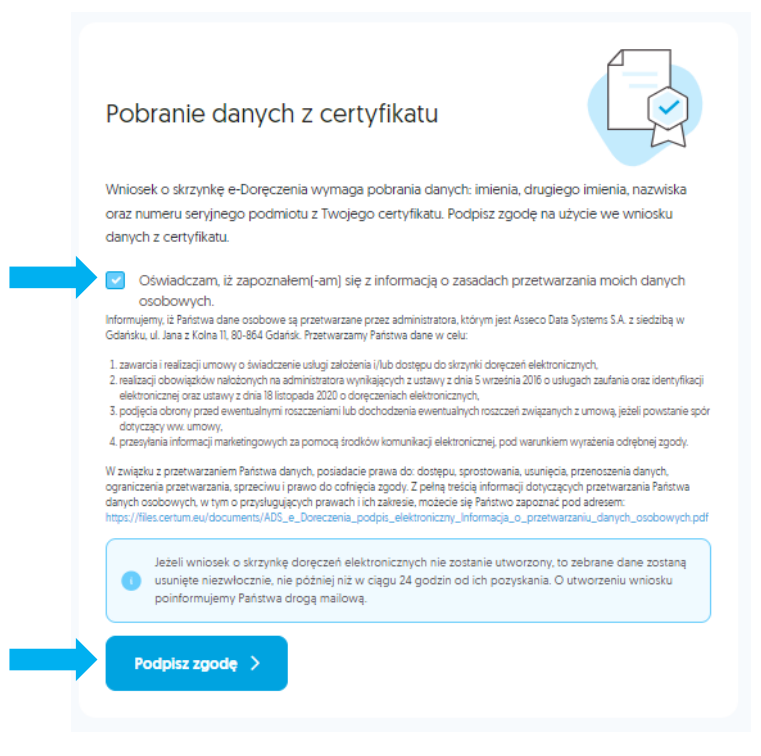

#### KROK 4 – "WYBÓR TYPU CERTYFIKATU"

Wyświetli się panel, na którym konieczny jest wybór certyfikatu kwalifikowanego, za pomocą którego złożysz podpis. Możliwe są poniższe opcje:

- certyfikat SimplySign wydany przez Certum,
- certyfikat wydany przez inne centrum certyfikacji,
- certyfikat wydany przez Certum na karcie kryptograficznej.

Wybierz jedną z opcji, a następnie kliknij przycisk "OK".

|        | Wybierz typ certyfikatu kwalifikowanego, za<br>pomocą którego chcesz złożyć podpis X |
|--------|--------------------------------------------------------------------------------------|
|        | <ul> <li>Certyfikat SimplySign wydany przez Certum</li> </ul>                        |
|        | Certyfikat wydany przez inne centrum certyfikacji                                    |
| ł      | Certyfikat wydany przez Certum na karcie<br>kryptograficznej                         |
|        |                                                                                      |
| z      |                                                                                      |
| k<br>V |                                                                                      |

#### KROK 5 - "OŚWIADCZENIE"

Wyświetli się oświadczenie. Aby móc kontynuować, konieczne jest jego podpisanie. W tym celu kliknij przycisk **"PODPISZ"**.

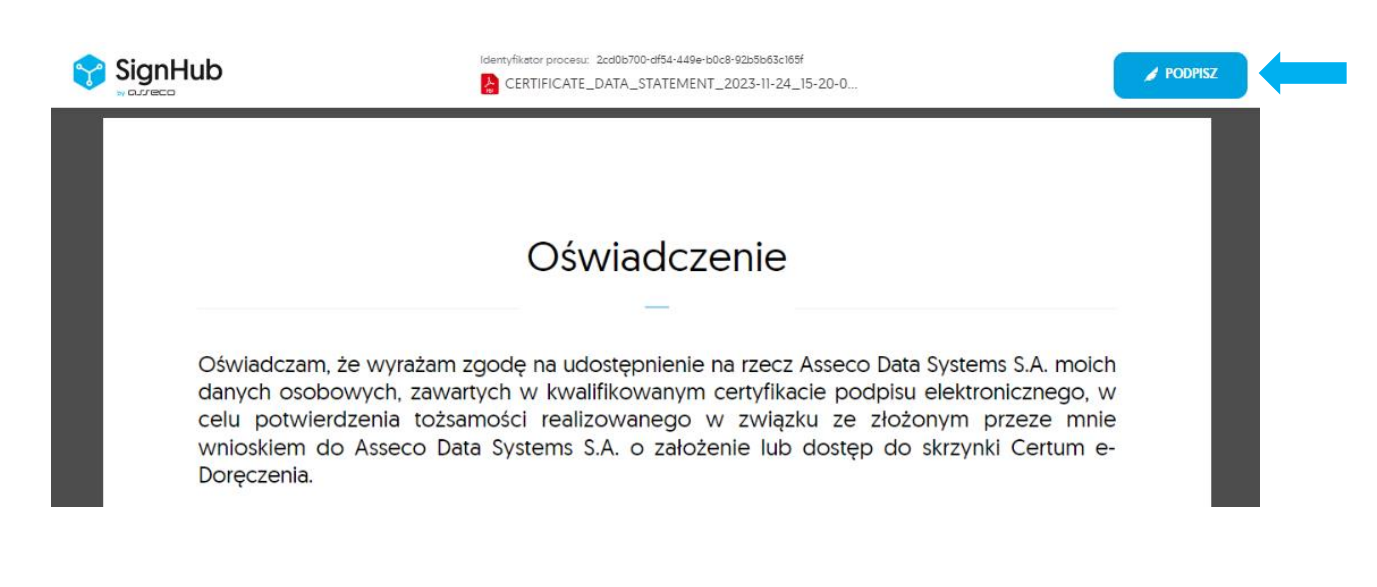

#### KROK 6 – PODPISANIE OŚWIADCZENIA

W zależności od opcji wybranej w Kroku 4, proces podpisywania różni się:

#### "CERTYFIKAT WYDANY PRZEZ INNE CENTRUM CERTYFIKACJI"

W przypadku wyboru **"Certyfikat wydany przez inne centrum certyfikacji"**, pobierz najpierw oświadczenie konieczne do podpisania. W tym celu kliknij **"Pobierz dokumenty"**.

Następnie podpisz oświadczenie swoim podpisem kwalifikowanym.

Wgraj podpisane oświadczenie. Możesz przeciągnąć plik do okna przeglądarki lub kliknąć **"Dodaj"**, aby wybrać plik z podpisem.

Na koniec kliknij przycisk "Wyślij".

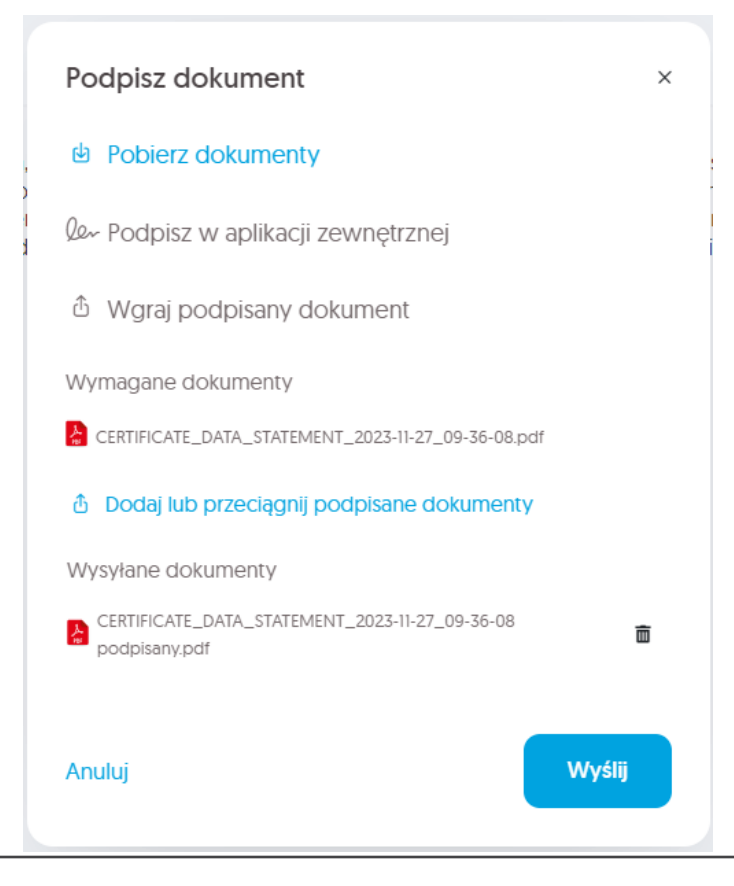

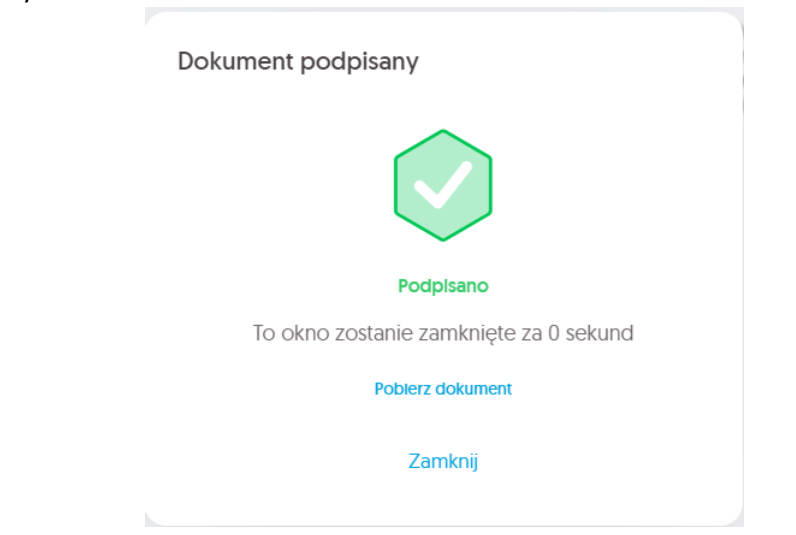

Po poprawnym podpisaniu oświadczenia, otrzymasz komunikat, a następnie zostaniesz przekierowany do formularza.

#### "CERTYFIKAT SIMPLYSIGN WYDANY PRZEZ CERTUM"

W przypadku wyboru **"Certyfikat SimplySign wydany przez Certum"**, wyświetli się okno informujące o konieczności o zalogowaniu w usłudze SimplySign. Aby kontynuować, kliknij przycisk **"Zaloguj"**.

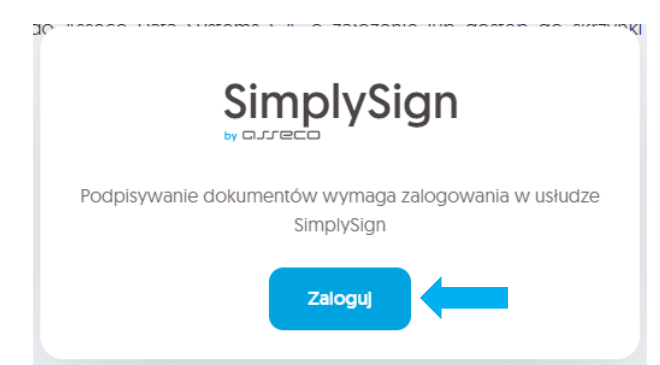

Wpisz swój e-mail oraz token z aplikacji mobilnej SimplySign, a następnie kliknij "Zaloguj się".

| Zaloguj się<br>do SimplySign     |                 |
|----------------------------------|-----------------|
| E-MAIL                           | Zapamiętaj mnie |
| Wprowadź swój adres e            | -mail           |
| TOKEN Z APLIKACJI MOBILNEJ SIMPL | YSIGN           |
| 0000000                          | Zaloguj się     |

Wybierz właściwy certyfikat, którym chcesz podpisać oświadczenie, wpisz kod PIN i kliknij przycisk "**Podpisz"**.

| Podpisz dokument                                                                                                    | × |
|----------------------------------------------------------------------------------------------------|---|
| Podpisujesz jako:                                                                                                    |   |
| CERTYFIKAT                                                                                                    |   |
| -                                                                                                    |   |
| KOD PIN                                                                                                    |   |
| Wprowadź kod PIN                                                                                                    | ) |
| Wprowadzenie kodu PIN i naciśnięcie przycisku 'Podpisz' będzie równoznaczne ze<br>złożeniem kwalifikowanego podpisu elektronicznego równoważnego pod kątem<br>skutków prawnych z podpisem własnoręcznym, który jest zgodny z wymogami | 8 |

Po poprawnym podpisaniu oświadczenia, otrzymasz komunikat, a następnie zostaniesz przekierowany do formularza.

| Dokument podpisany                     |
|----------------------------------------|
|                                        |
| Podpisano                              |
| To okno zostanie zamknięte za 0 sekund |
| Poblerz dokument                       |
| Zamknij                                |

#### "CERTYFIKAT WYDANY PRZEZ CERTUM NA KARCIE KRYPTOGRAFICZNEJ"

W przypadku wyboru **"Certyfikat wydany przez Certum na karcie kryptograficznej"**, pojawi się komunikat z zapytaniem czy otworzyć Certum Sign Service. Aby podpisać oświadczenie kliknij przycisk **"Otwórz CertumSignService"**.

|   | Otworzyć CertumSignService?                                          | li |
|---|----------------------------------------------------------------------|----|
| ł | https://signhub.dev.socrates.assecods.pl chce otworzyć tę aplikację. | ŀ  |
|   | Otwórz CertumSignService Anuluj                                      |    |

W przypadku, kiedy aplikacja Certum Sign Service nie uruchomi się automatycznie, wybierz napis "kliknij tutaj".

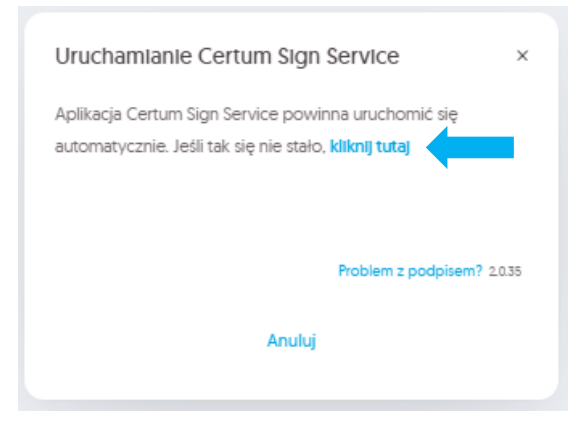

Następnie zaloguj się do swojej karty i podpisz oświadczenie.

Po poprawnym podpisaniu oświadczenia, otrzymasz komunikat, a następnie zostaniesz przekierowany do formularza.

| Dokument podpisany                     |
|----------------------------------------|
|                                        |
| PodpIsano                              |
| To okno zostanie zamknięte za 0 sekund |
| Poblerz dokument                       |
| Zamknij                                |
|                                        |

#### KROK 7 – FORMULARZ – "DANE SKRZYNKI"

Wyświetli się formularz. Aby kontynuować, wybierz preferowany typ skrzynki do założenia. Możliwe są poniższe typy skrzynki:

- "Osoba fizyczna",
- "Podmiot prawny",
- "Działalność gospodarcza wpisana do CEIDG",
- "Osoba wykonująca zawód zaufania publicznego".

| Dane skrzynki   Uzupełnij podstawowe dane skrzynki   Dane podstawowe   PIERWSZE IMIĘ   Imię   NZWISKO   Nazwisko   TYP SKRZYNKI   Wybierz typ skrzynki   Identyfikator   IDENTYFIKATOR SKRZYNKI |                                                              | Dane skrzynki | Wybór abonamentu | Dane wnioskodawcy                     |      |
|----------------------------------------------------------------------------------------------------|--------------------------------------------------------------|---------------|------------------|---------------------------------------|------|
| Dane podstawowe PIERWSZE IMIĘ Imię NAZWISKO NAZWISKO TYP SKRZYNKI Udentyfikator IDENTYFIKATOR SKRZYNKI                                                                                          | Dane skrzynki<br><sup>Uzupełnij</sup> podstawowe dane skrzyr | ıki           |                  | Podsumowanie wni<br>Bane wnioskodawcy | osku |
| PIERWSZE IMIĘ<br>Imię<br>NAZWISKO<br>Nazwisko<br>TYP SKRZYNKI<br>Wybierz typ skrzynki<br>Identyfikator                                                                                          | Dane podstawowe                                              |               |                  | Wnioskodawca<br>Imię Nazwisko         |      |
| Imię NAZWISKO Nazwisko TYP SKRZYNKI Wybierz typ skrzynki identyfikator IDENTYFIKATOR SKRZYNKI                                                                                                   | PIERWSZE IMIĘ                                                |               |                  |                                       |      |
| NAZWISKO Nazwisko TYP SKRZYNKI Wybierz typ skrzynki Identyfikator IDENTYFIKATOR SKRZYNKI                                                                                                    | Imię                                                         |               |                  | Kontynuu                              |      |
| Nazwisko<br>TYP SKRZYNKI<br>Wybierz typ skrzynki<br>Identyfikator<br>IDENTYFIKATOR SKRZYNKI                                                                                                    | NAZWISKO                                                     |               |                  |                                       |      |
| TYP SKRZYNKI Wybierz typ skrzynki Identyfikator IDENTYFIKATOR SKRZYNKI                                                                                                    | Nazwisko                                                     |               |                  |                                       |      |
| Wybierz typ skrzynki                                                                                                    | TYP SKRZYNKI                                                 |               |                  |                                       |      |
| Identyfikator<br>Identyfikator skrzynki                                                                                                    | Wybierz typ skrzynki                                         |               |                  | -                                     |      |
| IDENTYFIKATOR SKRZYNKI                                                                                                    | ldentyfikator                                                |               |                  |                                       |      |
|                                                                                                    | IDENTYFIKATOR SKRZYNKI                                       |               |                  |                                       |      |
| Wybierz identyfikator skrzynki                                                                                                    | Wybierz identyfikator skrzynki                               |               |                  | •                                     |      |
|                                                                                                    |                                                              |               |                  |                                       |      |

Po wypełnieniu formularza kliknij przycisk "Kontynuuj".

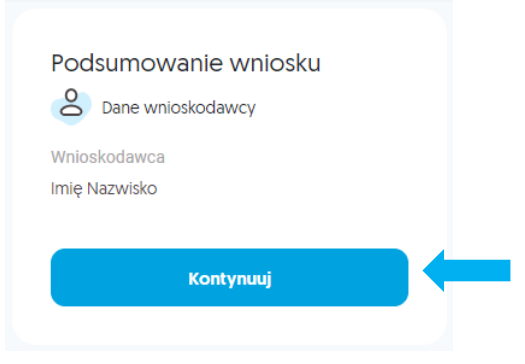

W zależności od typu skrzynki, treść formularza ulega zmianie. Poniżej znajdziesz zobrazowanie różnic w wyglądzie formularzy dostosowanych do wybranych opcji.

## "OSOBA FIZYCZNA"

| Dane skrzynki<br>Uzupełnij podstawowe dane skrzynk | i |             |   |
|----------------------------------------------------|---|-------------|---|
| Dane podstawowe                                    |   |             |   |
| PIERWSZE IMIĘ                                      |   |             |   |
| Imię                                               |   |             |   |
| NAZWISKO                                           |   |             |   |
| Nazwisko                                           |   |             |   |
| TYP SKRZYNKI                                       |   |             |   |
| Osoba fizyczna                                     |   |             | • |
| Identyfikator                                      |   |             |   |
| IDENTYFIKATOR SKRZYNKI                             |   |             |   |
| PESEL                                              |   |             | • |
| Numer PESEL osoby fizycznej                        |   |             |   |
| KRAJ NADANIA PESEL                                 |   | NUMER PESEL |   |
| Polska                                             | Ŧ | _           |   |
|                                                    |   |             |   |

## "PODMIOT PRAWNY"

| Podmiot nie może być podmiotem public | znym oraz działalnością gospodarczą wpisaną do CEIDG. |
|---------------------------------------|-------------------------------------------------------|
| ne podstawowe                         |                                                       |
| RWSZE IMIĘ                            |                                                       |
| кк                                    |                                                       |
| ZWISKO                                |                                                       |
| Testowe                               |                                                       |
| <sup>9</sup> SKRZYNKI                 |                                                       |
| Podmiot prawny                        |                                                       |
| entyfikator                           |                                                       |
| RMA PRAWNA                            |                                                       |
| Wybierz formę prawną                  |                                                       |
| NTYFIKATOR WNIOSKODAWCY               |                                                       |
| PESEL                                 |                                                       |
| imer PESEL osoby fizycznej            |                                                       |
| AJ NADANIA PESEL                      | NUMER PESEL                                           |
| Polska -                              | _                                                     |
| NTYFIKATOR SKRZYNKI                   |                                                       |
| NIP                                   |                                                       |
| imer NIP                              |                                                       |
| AJ NADANIA NIP                        | NUMER NIP                                             |
| Polska 🗸                              | Wprowadź numer NIP                                    |

# "DZIAŁALNOŚĆ GOSPODARCZA WPISANA DO CEIDG"

| Dane skrzynki<br>Uzupełnij podstawowe dane skrzynki |                    |   |  |
|-----------------------------------------------------|--------------------|---|--|
| Dane podstawowe                                     |                    |   |  |
| PIERWSZE IMIĘ                                       |                    |   |  |
| КК                                                  |                    |   |  |
| NAZWISKO                                            |                    |   |  |
| Testowe                                             |                    |   |  |
| TYP SKRZYNKI                                        |                    |   |  |
| Działalność gospodarcza wpisana do CEIDG            |                    | - |  |
| Identyfikator                                       |                    |   |  |
| IDENTYFIKATOR WNIOSKODAWCY                          |                    |   |  |
| PESEL                                               |                    | * |  |
| Numer PESEL osoby fizycznej                         |                    |   |  |
| KRAJ NADANIA PESEL                                  | NUMER PESEL        |   |  |
| Polska -                                            |                    |   |  |
| IDENTYFIKATOR SKRZYNKI                              |                    |   |  |
| NIP                                                 |                    | * |  |
| Numer NIP                                           |                    |   |  |
| KRAJ NADANIA NIP                                    | NUMER NIP          |   |  |
| Polska 👻                                            | Wprowadź numer NIP |   |  |
|                                                     |                    |   |  |
|                                                     |                    |   |  |

| ,OSOBA WYKONU | JĄCA ZAWÓD ZAUFANIA PUBLICZNEGO"                    |
|---------------|-----------------------------------------------------|
|               | Dane skrzynki<br>Uzupełnij podstawowe dane skrzynki |
|               | Dane podstawowe                                     |
|               | PIERWSZE IMIĘ                                       |
|               | KK                                                  |
|               | NAZWISKO                                            |
|               | Testowe                                             |
|               | TYP SKRZYNKI                                        |
|               | Osoba wykonująca zawód zaufania publicznego         |
|               | ZAWÓD ZAUFANIA PUBLICZNEGO                          |
|               | Wybierz zawód zaufania publicznego                  |
|               | Identyfikator                                       |
|               | IDENTYFIKATOR SKRZYNKI                              |
|               | PESEL - +                                           |
|               | Numer PESEL osoby fizycznej                         |
|               | KRAJ NADANIA PESEL NUMER PESEL                      |
|               | Polska -                                            |
|               |                                                     |

#### KROK 8 – FORMULARZ – "WYBÓR ABONAMENTU"

W tym kroku konieczny jest wybór abonamentu lub użycie wcześniej wygenerowanego e-kodu. Po wybraniu preferowanej opcji, kliknij przycisk **"Kontynuuj"**.

**UWAGA:** Oferowana opcja abonamentu, jaką jest *"Skrzynka Certum e-Doręczenia Free, 1 rok"*, to oferta obejmująca roczny okres korzystania z usługi bez dodatkowych opłat.

| Dane skrzynki     Wybór abonamentu     Da                                           | ine wnioskodawcy                                                                               |
|-------------------------------------------------------------------------------------|------------------------------------------------------------------------------------------------|
| Wybór abonamentu<br>Wybierz odpowiedni dla siebie rodzaj abonamentu lub użyj e-kodu | Podsumowanie wniosku<br>Dane wnioskodawcy<br>Wnioskodawca<br>Imię Nazwisko                     |
| <ul> <li>Wybierz abonament</li> <li>Użyj e-kodu</li> </ul>                          | Dane skrzynki<br>Typ skrzynki<br>Osoba fizyczna<br>Identyfikator skrzynki<br>PESEL 73041882061 |
|                                                                                     | Kontynuuj                                                                                      |

#### KROK 9 – FORMULARZ – "DANE WNIOSKODAWCY"

Wyświetli się formularz z danymi wnioskodawcy. Uzupełnij brakujące dane, zaakceptuj wymagane zgody, a następnie kliknij przycisk znajdujący się po prawej stronie w sekcji z podsumowaniem wniosku.

W zależności od wcześniej wybranego typu skrzynki będą to:

- "Generuj dokumenty",
- "Kontynuuj".

| Podsumowanie wniosku<br>Bane wnioskodawcy | Podsumowanie wniosku                     |
|-------------------------------------------|------------------------------------------|
| Wnioskodawca                              | Weisekadawa                              |
| Imię Nazwisko                             | Imię Nazwisko                            |
| Dane skrzynki                             | Dane skrzynki                            |
| Typ skrzynki                              | Typ skrzynki                             |
| Osoba fizyczna                            | Działalność gospodarcza wpisana do CEIDG |
| Rodzaj abonamentu                         | Rodzaj abonamentu                        |
| Skrzynka Certum e-Doręczenia Free, 1 rok  | Skrzynka Certum e-Doręczenia Free, 1 rok |
| Identyfikator skrzynki                    | Identyfikator skrzynki                   |
| PESEL 73041882061                         | NIP 1082508508                           |
| Generuj dokumenty                         | Kontvnuui                                |
| Cofnij                                    | Cofnii                                   |

#### KROK 10 – "WERYFIKACJA DOWODU OSOBISTEGO" - OPCJONALNIE

Weryfikacja dowodu osobistego będzie miała miejsce w przypadkach, kiedy w wykorzystywanym certyfikacie były dane polskiego dowodu osobistego i **nie** było polskiego numeru PESEL.

Podczas przeprowadzania weryfikacji, zostaną wyświetlone poniższe komunikaty.

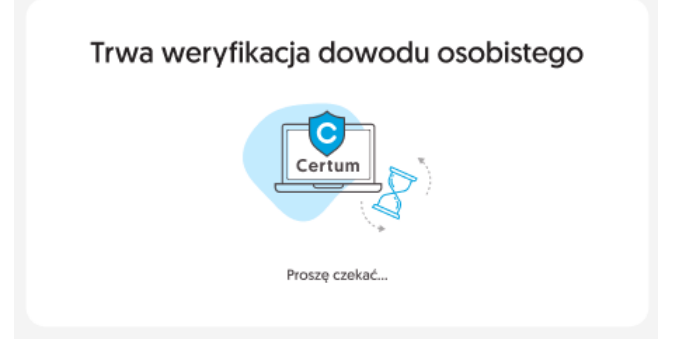

| Weryfikacja dowodu<br>osobistego<br>w Rejestrze Dowodów<br>Osobistych                                                                                  |  |
|----------------------------------------------------------------------------------------------------|--|
| Wniosek został zapisany. Rozpoczeliśmy proces weryfikacji Twojego dowodu<br>osobistego w Rejestrze Dowodów Osobistych [RDO]. Może to chwilę<br>potrwać |  |
| O rezultacie weryfikacji oraz kolejnych krokach zostaniesz powiadomiony za<br>pośrednictwem poczty elektronicznej.                                     |  |
| Powrót do Panelu Certum                                                                                                    |  |

#### KROK 11 – FORMULARZ – DODANIE ZAŁĄCZNIKÓW - OPCJONALNIE

Jeśli wniosek wymaga dodatkowych załączników, zostanie wyświetlony stosowny komunikat informujący o konieczności ich dostarczenia.

Poniżej wyszególnione zostały konieczne załączniki w zależności od typu skrzynki i roli wnioskodawcy:

- pełnomocnictwo (o założenie skrzynki lub zmianę właściciela), rola wnioskodawcy: pełnomocnik, typ skrzynki: podmiot prawny, działalność gospodarcza wpisana do CEIDG,
- odpis CEIDG,

rola wnioskodawcy: właściciel działalności gospodarczej, pełnomocnik,

typ skrzynki: działalność gospodarcza wpisana do CEIDG,

• legitymacja zawodowa,

rola wnioskodawcy: osoba wykonująca zawód,

typ skrzynki: osoba wykonująca zawód zaufania publicznego.

Dodaj niezbędne załączniki. Możesz przeciągnąć pliki do okna przeglądarki lub kliknąć **"Dodaj plik"**, aby wybrać potrzebne dokumenty.

Następnie wybierz z listy rozwijalnej rodzaj dodawanego dokumentu i kliknij przycisk "Dodaj".

|         | _                  |
|---------|--------------------|
|         |                    |
| * pdf * | * pdf * png i * ii |

| Dodaj dokument   |        | ×     |
|------------------|--------|-------|
| Rodzaj dokumentu |        |       |
| Odpis z CEIDG    |        | -     |
|                  |        | 1     |
| Ĩ                | Anuluj | Dodaj |

Zweryfikuj poprawność danych widocznych się w sekcji **"Podsumowanie wniosku"**. Jeżeli wszystkie wyświetlone dane są prawidłowe, kliknij przycisk **"Podpisz i złóż wniosek"**.

| Dane skrzynki     Wybór abon                                                                       | amentu 🕑 Dane wnioskodawcy 💽 Załączniki                                                                                                    |
|----------------------------------------------------------------------------------------------------|----------------------------------------------------------------------------------------------------|
| Załączniki do wniosku<br>Twój wniosek wymaga dołączenia załączników<br>Dołącz wymagane załączniki: | Podsumowanie wniosku         Image: Image: |
| Dodpis z CEIDG                                                                                     | NIP 1082508508                                                                                                    |
|                                                                                                    | <ul> <li>Wniosek o założenie skrzynki e-Dor</li> <li>Odpis z CEIDG</li> <li>Regularnin kwalifikowanych usług z</li> </ul>                                                                                                    |
|                                                                                                    | Podpisz i złóż wniosek<br>Popraw dane                                                                                                    |

#### KROK 12 – "WYBÓR TYPU CERTYFIKATU DO PODPISANIA ZAŁĄCZNIKÓW"

Podobnie jak w **kroku 4**, wyświetli się panel, na którym konieczny jest wybór certyfikatu kwalifikowanego, za pomocą którego podpiszesz dokumenty. Wybierz jedną z opcji, a następnie kliknij przycisk **"OK"**.

|              | Wy | bierz typ certyfikatu kwalifikowanego, za $	imes$ oomocą którego chcesz złożyć podpis $	imes$ |
|--------------|----|-----------------------------------------------------------------------------------------------|
|              |    | Certyfikat SimplySign wydany przez Certum                                                     |
|              |    | Certyfikat wydany przez inne centrum certyfikacji                                             |
| e            |    | Certyfikat wydany przez Certum na karcie<br>kryptograficznej                                  |
| Z<br>ie<br>V |    | СК                                                                                            |

#### **KROK 13 – PODPISANIE DOKUMENTÓW**

Na ekranie wyświetli się wniosek wraz z załączonymi dokumentami, które wymagają podpisu. Aby kontynuować proces, należy podpisać dokumenty. Aby to zrobić, kliknij przycisk **"PODPISZ"**, a następnie podpisać je w taki sposób jak było podpisywane oświadczenie w kroku 6.

|             |                                                              | entyfikator procesu: a8913652-9153-4b1b-b9<br>APPLICATION_CREATE_2023-11- | Na-ace875d58816<br>-29_10-50-21.pdf         | PODPISZ 2 |
|-------------|--------------------------------------------------------------|---------------------------------------------------------------------------|---------------------------------------------|-----------|
|             |                                                              | ← Dokument 1 z 2 (j                                                       | ÷                                           |           |
| Dokumenty 2 | Wn                                                           | iiosek o założenie<br>Certum e-Doręc                                      | e skrzynki<br>zenia                         |           |
|             |                                                              | Numer viniosku<br>3                                                       |                                             |           |
|             | Dane wnioskodawcy                                            |                                                                           |                                             |           |
|             | Imię<br>Imię                                                 | Nezwisko<br>Nazwisko                                                      | Adres ermail<br>kaja.kopczynska@assecods.pl |           |
|             | Numer telefonu<br>+48 123456789                              | Miejsce i data urodzenia<br><b>brak dancj, 1973-04-18</b>                 | PESEL<br>PL: 73041882061                    |           |
|             | Role wnioskodewcy<br>właściciel działalności<br>gospodarczej |                                                                           |                                             |           |
|             | Dane podmiotu                                                |                                                                           | _                                           |           |
|             | Nazwa organizacji<br>Nazwa Podmiotu                          | 1.1./2 139% -<br>Jednocsobowa dziarajność                                 | - Dan Comu rejestrowego                     |           |

#### KROK 14 – WERYFIKACJA ADRESU E-MAIL

W kolejnym etapie wyświetli się okno, w którym zostaniesz poproszony o potwierdzenie adresu e-mail. Aby to zrobić, przejdź do swojej poczty elektronicznej i kliknij **"Potwierdź swój adres e-mail"**.

Jeżeli nie widzisz przesłanej przez nas wiadomości, kliknij **"Wyślij ponownie wiadomość** weryfikacyjną".

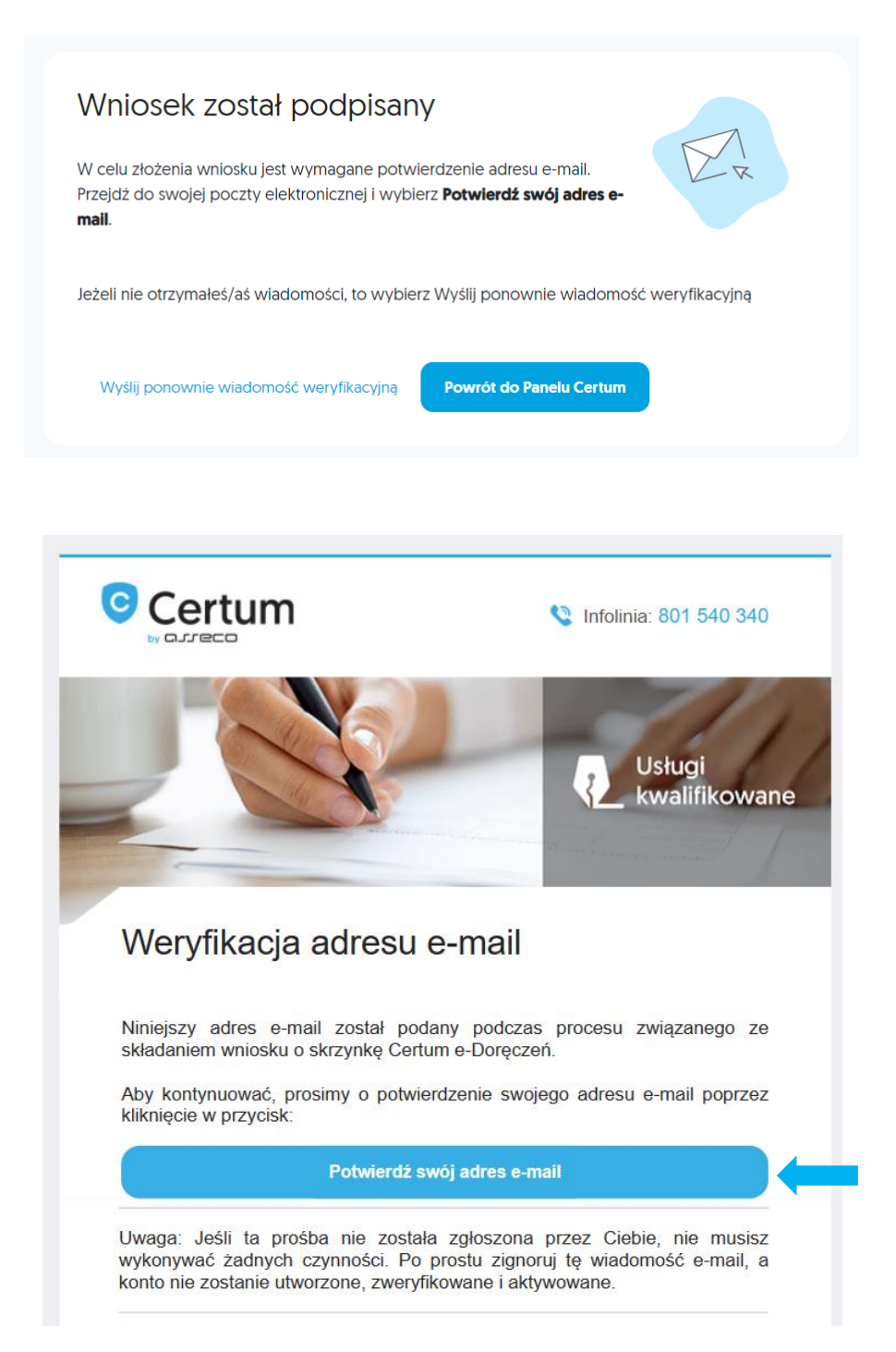

Ukaże się okno, w którym należy uzupełnić losowo wygenerowane dane w celu uwierzytelnienia. Wpisz je i kliknij przycisk **"Wyślij"**.

| Certum<br>by Coure co<br>Zweryfikuj adres e-mail |
|--------------------------------------------------|
| Podaj 5 ostatnich cyfr numeru PESEL              |
| Wyślij<br>Wykorzystane próby 0/3                 |

# 5. PODGLĄD WNIOSKU

Status wniosku oraz podane w nim dane możesz zobaczyć na swoim koncie, po prawej stronie ekranu. Aby zobaczyć szczegóły wniosku, pobrać załączniki lub wniosek, kliknij na wybrany wiersz.

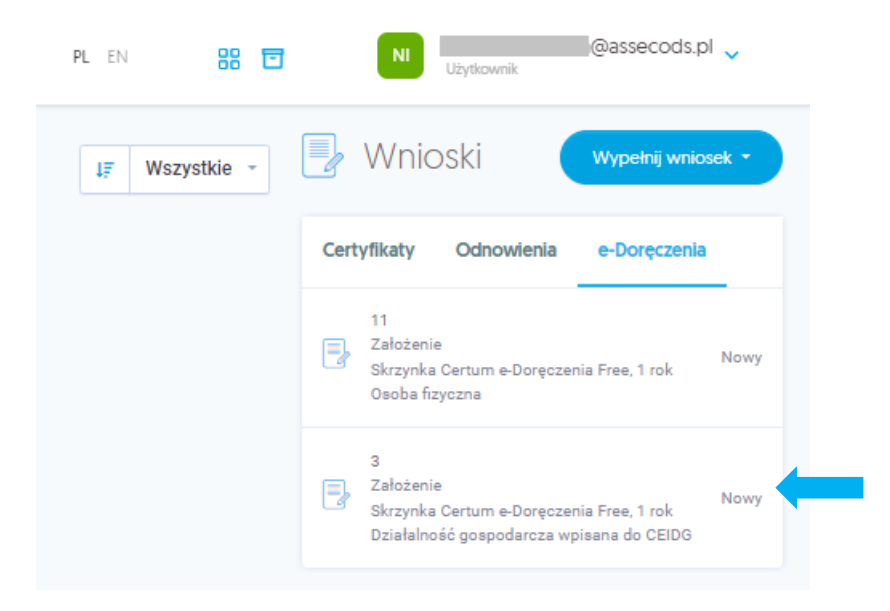

| Wniosek 3<br>Założenie skrzynki<br>Status: Nowy                                        | $\overline{}$                              |
|----------------------------------------------------------------------------------------|--------------------------------------------|
| Dane wnioskodawcy<br>Imię i nazwisko<br>Imię Nazwisko<br>Data urodzenia<br>18 kwi 1973 | PESEL<br>PL:                               |
| Dane kontakowe<br>Telefon<br>+48 123456789<br>E-mail<br>@assecods.pl                   |                                            |
|                                                                                        | Pobierz załączniki Pobierz wniosek Zamknij |